## 「求人者マイページ」をご活用ください!

ハローワークインターネットサービス上に求人者専用の「求人者 マイページ」を開設すると、会社のパソコンから求人申込みや内 容の変更などのサービスをご利用いただけます。

ハローワークではデジタル化の推進による業務の効率化を図るため、FAXに より取扱いしていた各種手続きを廃止し、原則オンラインによる取扱いに移 行しました。

「求人者マイページ」を開設するとできること

- 求人の申込み(過去に出した求人データの活用(転用)も可能)
- 申し込んだ求人内容の確認・変更や求人の募集停止
- ○事業所の外観、職場風景、自社製品などPR画像の公開
- ハローワークからご紹介した求職者(応募者)の紹介状の確認、 選考結果(採用・不採用)の登録
- メッセージ機能を利用し、ハローワークからご紹介した求職者 (応募者)とのやりとり
- 求職者情報の検索 など

「QRコード」、「ハローワークインターネットサービス」で検索
小ローワークに出向く必要がないから、 待ち時間なし。
★社や外出先からでも確認可能。
(求職者マイページを登録している人に 限ります)
★社の画像登録でPR。(画像登録・変 更・削除はマイページのみ可)

## マイページの開設手順

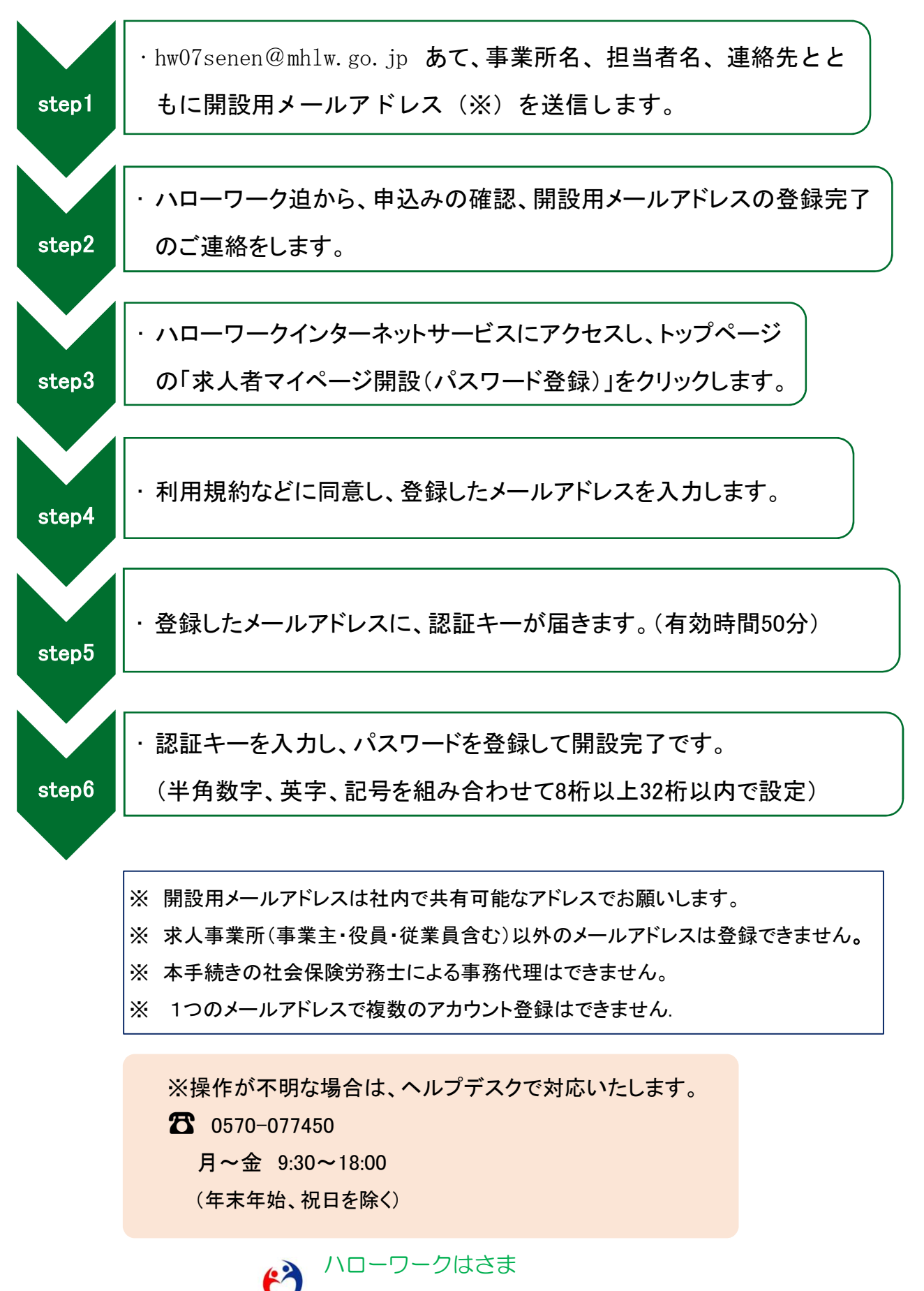

求人担当 TelO220-22-8609